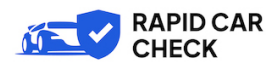

# Comprehensive Guide to Using the Car Check API on Rapid Car Check

# Step 1: Create an Account and Register Your Domain

- 1. Log in to your Rapid Car Check account.
- 2. Go to the API management tab.

3. Enter the domain name of your website where you will use the API key. This step helps us identify you as a user and prevents misuse of the free plan.

| ← → C | ss://www.rapidcarcheck.co.uk/account/<br>2 ♥ 0 + New Ø Edit Page 📵 Edit with Elementor                                                                       | 🚸 🍺 Rank Math SEO Maintenance is                                                                | s Off WP Mail SMTP 🕕 |                       | ☆ | ල 🛃 🕃 වූ ≡<br>Hi, James Bond 🌋 ඉ |
|-------|----------------------------------------------------------------------------------------------------|-------------------------------------------------------------------------------------------------|----------------------|-----------------------|---|----------------------------------|
| i     | RAPID CAR<br>CHECK                                                                                                    | Pricing Multipacks Advice                                                                       | Sample report        | Account LOGIN SIGN UP | と |                                  |
|       |                                                                                                    |                                                                                                 |                      |                       |   |                                  |
|       | Car check reports<br>Multipack credits<br>Free search limit<br>FVD UK plugin subscription<br>API management<br>Account details<br>Exclusive offers<br>Logout | Plugin version:<br>Add your domain:<br>Available Requests Count:<br>APIKey:<br>APIAccess Point: | v1.0<br>0<br>UPDATE  | ]                     |   |                                  |
|       | The Telegraph                                                                                                    | Guardian                                                                                        | THE                  | FINANCIAL TIMES       |   |                                  |

# Step 2: Generate Your API Key and Access Point

1. After entering your domain name, submit the form.

2. The website will generate your API key and API access point.

3. By default, you will be assigned a free plan. After submitting the form, you will see all available API plans.

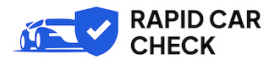

| ← → C ○ A https://www.rapidcarcheck.co.uk/account/                                                                                         |                                                                                                    | ☆ ♡ ± ⊕ ໓ ≡       |
|----------------------------------------------------------------------------------------------------|----------------------------------------------------------------------------------------------------|-------------------|
| (§) 28 Repid Car Check / Customise O 12 U + New / Edit Page O Edit with Elementor -<br>Carter Check                                        | Ale Rank Math SEO Maintenance is Off WP Mail SMTP 🕚<br>Pricing Multipacks Advice Sample report                     | HL James Bond 🍰 🤇 |
| ACCOUNT                                                                                                    |                                                                                                    |                   |
| Car check reports<br>Multipack credits<br>Free search limit<br>FVD UK plugin subscription<br>Account details<br>Exclusive offers<br>Logout | ugin version::::::::::::::::::::::::::::::::::::                                                                   |                   |
|                                                                                                    | 500 API car checks per month     £10.5     UPORADE NOW       1000 API car checks per month     £20     UPGRADE NOW |                   |

#### Step 3: (Optional) Install the Plugin on Your WordPress Website

Install the plugin on the WordPress website domain you specified during registration.
 This will allow you to view statistics and get an access point on the plugin settings page.

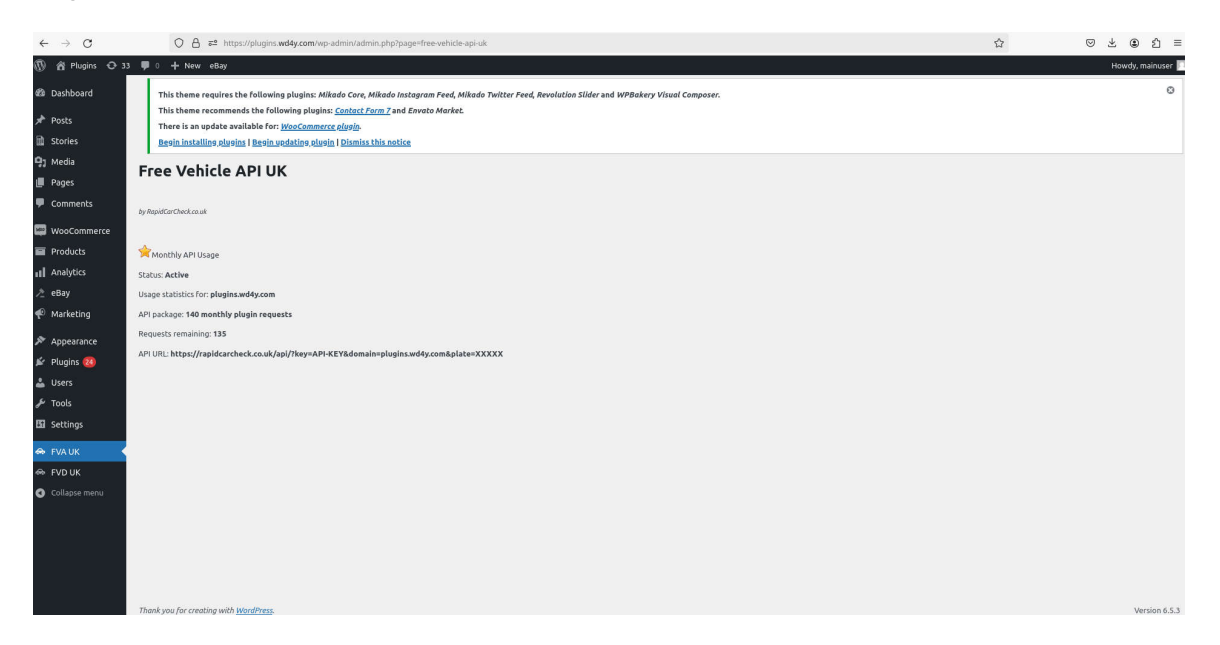

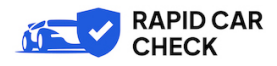

### Step 4: Using the API

#### 4.1 Cross-Platform Example Using ReqBin

- Open ReqBin for testing your API.
- Use the following API URL:

•••

}

https://www.rapidcarcheck.co.uk/api/?key=2d113aeea5624cd78dc8121f5461765d&dom ain=plugins.wd4y.com&plate=11PLL

- An example response will look like this:

```
```json
{
    "HasError": false,
    "Results": {
        "HasVehicleResults": true,
        "InitialVehicleCheckModel": {
        "Age": "1 years 9 months",
        "AverageMileage": 12900,
        "AverageMileagePerYear": 0,
        "BodyStyle": "Saloon",
        "Bhp": "483 BHP"
    }
}
```

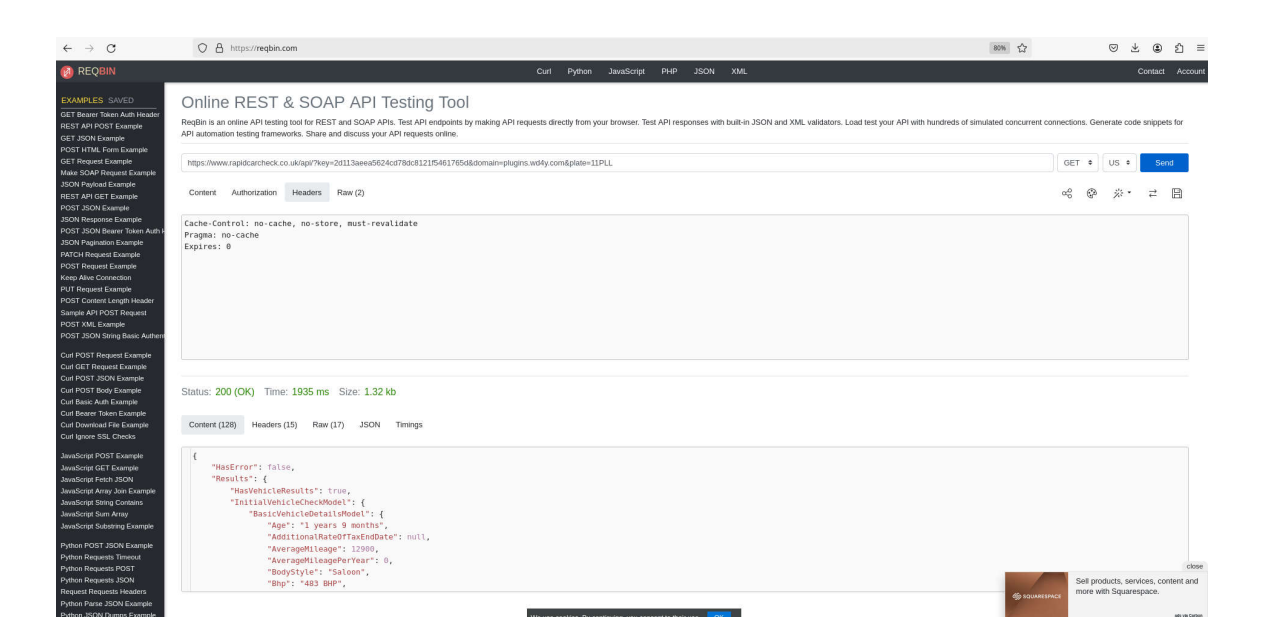

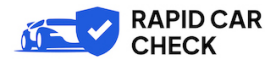

#### 4.2 PHP Code Example

```
```php
<?php
$sURL =
'https://www.rapidcarcheck.co.uk/api/?key=2d113aeea5624cd78dc8121f5461765d&dom
ain=plugins.wd4y.com&plate=11PLL';
 ch = curl init();
curl_setopt($ch, CURLOPT_RETURNTRANSFER, true);
 curl setopt($ch, CURLOPT FOLLOWLOCATION, true);
 curl setopt($ch, CURLOPT HEADER, false);
 curl setopt($ch, CURLOPT SSL VERIFYHOST, 0);
 curl setopt($ch, CURLOPT SSL VERIFYPEER, 0);
 curl_setopt($ch, CURLOPT_URL, $sURL);
 curl setopt($ch, CURLOPT ENCODING, "gzip");
 $oVehicleData = json decode(curl exec($ch));
 $aInfo = curl getinfo($ch);
 curl close($ch);
 print r($oVehicleData);
?>
• • •
```

#### Step 4. Viewing API Usage Statistics

- 1. Go to Free Car Check API UK in the WordPress admin panel.
- 2. View your monthly API usage statistics and remaining requests.

# Step 5. Adding 'Powered by Rapid Car Check' is a Legal Requirement

You must add a link underneath your search tool or visible where the searches take place, so we are both covered legally as entities supplying data to customers. We are not liable for any misuse or incorrect data from the usage of our API tool as per our terms. If you require the link in your footer, please get in touch for permission.